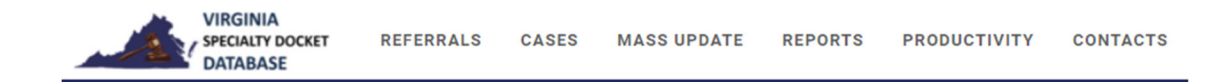

## Virginia Specialty Dockets Database: Locating Inactive Cases and Updating Case Status

When a participant is not in the list of "active" cases, how do you find them?

- 1. Access the database and navigate to your case list.
- 2. Click Actions and then Filter to open the filter page.

| Home > Cases<br>× Filter Cases |                                                                                                    | CANCEL                           |  |  |  |  |
|--------------------------------|----------------------------------------------------------------------------------------------------|----------------------------------|--|--|--|--|
|                                |                                                                                                    |                                  |  |  |  |  |
| Case ≇                         | IS 🗸                                                                                                    |                                  |  |  |  |  |
| Docket Number                  | IS V Color Code IS V                                                                                                    | Select values                    |  |  |  |  |
| Participant                    | IS V Select person Program                                                                                                    |                                  |  |  |  |  |
| Locality                       | IS V Select company Model IS V                                                                                                    | Select values                    |  |  |  |  |
| Case Phase                     | IS V Select values Current Phase IS V                                                                                                    |                                  |  |  |  |  |
| Current Status                 | IS V Active X ECMID IS V                                                                                                    |                                  |  |  |  |  |
| Display Rows                   | 100                                                                                                    |                                  |  |  |  |  |
| show advanced                  |                                                                                                    |                                  |  |  |  |  |
| Sort                           | Participant ×   ASC ×   Solution  Solution  So | ✓ Select one ✓                   |  |  |  |  |
| Sort 3                         | Select one     Select one     Select one     Select one      Select one                                                                                                    | <ul> <li>✓ Select one</li> </ul> |  |  |  |  |

- 3. For **Current Status** hit the "x" to remove "Active," select the appropriate option to use as a filter (Absconder, Incarcerated, Residential Treatment, Administrative Probation, Aftercare, Empty), and click **Filter** in the upper righthand corner.
- 4. This will limit cases to only those with that specific **Current Status**.

| Home > Cases<br>× Filter Cases |               |                                                                   |                              |            | CANCEL        |
|--------------------------------|---------------|-------------------------------------------------------------------|------------------------------|------------|---------------|
| Case #                         | IS            | ~                                                                 |                              |            |               |
| Docket Number                  | IS v          |                                                                   | Color Code                   | IS v       | Select values |
| Participant                    | IS 🗸          | Select person                                                     | Program                      |            |               |
| Locality                       | IS 🗸          | Select company                                                    | Model                        | IS 🗸       | Select values |
| Case Phase                     | IS 🗸          | Select values                                                     | Current Phase                | IS 🗸       |               |
| Current Status                 | IS 🗸          |                                                                   | ECMID                        | IS 🗸       |               |
| Display Rows                   | 100           | Active<br>Absconder                                               |                              |            |               |
| Sort 3                         | Participant × | Incarcerated<br>Residential Treatment<br>Administrative Probation | advanced<br>Sort 2<br>Sort 4 | Select one | Select one    |
|                                |               | Aftercare<br>Empty                                                |                              |            |               |

Specialty Dockets Division Department of Judicial Services Office of the Executive Secretary 3/24/22

- 5. This could also be accomplished by changing **Current Status** to "IS NOT" active and then clicking **Filter** in the upper righthand corner.
- 6. This will filter cases to all those that do not have the Current Status of "Active."

| Home > Cases<br>X Filter Cases |                              |                |              |                    |            |               | CANCEL     |
|--------------------------------|------------------------------|----------------|--------------|--------------------|------------|---------------|------------|
| Case #                         | IS                           |                | ~            |                    |            |               |            |
| Docket Number                  | IS ¥                         |                |              | Color Code         | IS v       | Select values |            |
| Participant                    | IS ¥                         | Select person  |              | Program            |            |               |            |
| Locality                       | IS ¥                         | Select company |              | Model              | IS 🗸       | Select values |            |
| Case Phase                     | IS 🗸                         | Select values  |              | Current Phase      | IS 👻       |               |            |
| Current Status                 |                              | Active ×       |              | ECMID              | IS 🗸       |               |            |
| Display Rows                   | IS NOT<br>EMPTY<br>NOT EMPTY |                |              |                    |            |               |            |
| Sort                           | Participant ×                | •              | ASC × •      | advanced<br>Sort 2 | Select one | •             | Select one |
| Sort 3                         | Select one                   | •              | Select one 🔹 | Sort 4             | Select one | •             | Select one |
|                                |                              |                |              |                    |            |               |            |

- 7. To change **Current Status** to Active, open the particular case you want to update.
- 8. Click Actions and Update Status
- 9. Complete the required fields and click **Submit**.

| < Back                                |              |
|---------------------------------------|--------------|
| Case - 59MB-22-00113927: Ulrich, Lars |              |
| End Date of Previous Status *         |              |
| Start Date of New Status *            |              |
|                                       |              |
| New Status Name *                     |              |
| Incarcerated ×                        | •            |
| Description *                         |              |
|                                       |              |
|                                       |              |
| Asterisk (*) fields are required.     | k            |
|                                       | CLEAR SUBMIT |

Specialty Dockets Division

Department of Judicial Services Office of the Executive Secretary 3/24/22